### **Tufts**Medicine

## **EpicEdge Tips & Tricks**

# Adding and Documenting Missed Visits in Remote Client

When a visit in a visit set is missed, it will appear in red in the Contact list (tree view). If the visit will not be rescheduled, complete the visit set requirement by adding and documenting a Missed Visit.

### **Add New Other Contact**

1. To add a Missed Visit select New Other Contact from the Contact Activity.

| 讲<br>My Patients                                                              | Almondjoy, Dean-HHDC             |                                                                                                    |                                                                                                    | 67                                                                                                    | 67 y.o. (10/26/1957) Male Episode<br>MRN: 35500634 Zzhhstwo, |                               |                  | SOC<br>Ce 2/13/2025 |                 | Current Cert Period<br>2/13/25 - 4/13/25 |
|-------------------------------------------------------------------------------|----------------------------------|----------------------------------------------------------------------------------------------------|----------------------------------------------------------------------------------------------------|----------------------------------------------------------------------------------------------------|--------------------------------------------------------------|-------------------------------|------------------|---------------------|-----------------|------------------------------------------|
|                                                                               | New Cert Period                  | New Assessment                                                                                                    | lî‡New ⊻isi l                                                                                                    | A New Other C                                                                                                    | ontact                                                       | 🖻 <u>E</u> dit 🔚 Vie <u>w</u> | X <u>D</u> elete | ✓ <u>C</u> lose     | / Edit Contact  | Type 🞇 Undo Trun                         |
| <b>6</b> 1                                                                    | ⊞ Show List View                 | Show Current Cer                                                                                                    | rt Period                                                                                                    | ✓ Expand All                                                                                                    | *                                                            | Collapse All                  |                  |                     |                 |                                          |
| Schedule                                                                      | Cert Perio                       | d [2/13/25 - 4/13/25]                                                                                                    | - PT OASIS                                                                                                    | START OF CAI                                                                                                    | RE - 02/1                                                    | 13/2025 by Airh               | ead, Dako        | ota-Pt, PT          | (Closed) *Misse | ed visits                                |
| M                                                                             |                                  | PT - 1 visit every we                                                                                                    | eek for 1 weel                                                                                                    | k [2/13/2025 - 2/                                                                                                 | /14/2025                                                     | ]                             |                  |                     |                 |                                          |
| In Basket                                                                     |                                  | PT - 2 visits as need<br>PT - 2 visits every w                                                                                                    | ded (Pain) [2/<br>veek for 5 wee                                                                                                    | eks [2/15/2025 - 4/13/.                                                                                           | - 3/21/20                                                    | 25] *Missed visi              | ts               |                     |                 |                                          |
| <b>A</b>                                                                      |                                  | Missed visit -                                                                                                    | - (2/15/2025 -                                                                                                    | 2/15/2025)                                                                                                    |                                                              |                               |                  |                     |                 |                                          |
|                                                                               |                                  | - Missed Visit                                                                                                    | - (2/15/2025 -                                                                                                    | 2/15/2025)                                                                                                    |                                                              |                               |                  |                     |                 |                                          |
|                                                                               |                                  | (2/16/2025 - 2                                                                                                    | - (2/15/2025 -<br>2/22/2025)                                                                                                    | 2/15/2025)                                                                                                    |                                                              |                               |                  |                     |                 |                                          |
| Admin                                                                         |                                  | Missed visit     (2/16/2025 - 2     (2/16/2025 - 2     (2/16/2025 - 2     (2/23/2025 - 2                                                                                                    | - (2/15/2025 -<br>2/22/2025)<br>2/22/2025)<br>3/1/2025)                                                                                  | 2/15/2025)                                                                                                    |                                                              |                               |                  |                     |                 |                                          |
| Admin<br>Address Book                                                         |                                  | Missed visit     (2/16/2025 - 2     (2/16/2025 - 2     (2/23/2025 - 2     (2/23/2025 - 2     (2/23/2025 - 2     (2/23/2025 - 2                                                                                                    | - (2/15/2025 -<br>2/22/2025)<br>2/22/2025)<br>3/1/2025)<br>3/1/2025)                                                                     | 2/15/2025)                                                                                                    |                                                              |                               |                  |                     |                 |                                          |
| Admin<br>Address Book<br>Reports                                              |                                  | Missed visit -<br>(2/16/2025 - 2<br>(2/16/2025 - 2<br>(2/23/2025 - 2<br>(3/2/2025 - 3)<br>(3/2/2025 - 3)                                                                                                    | - (2/15/2025 -<br>2/22/2025)<br>2/22/2025)<br>3/1/2025)<br>3/1/2025)<br>/8/2025)<br>/8/2025)                                             | 2/15/2025)                                                                                                    |                                                              |                               |                  |                     |                 |                                          |
| Admin<br>Address Book<br>Reports                                              |                                  | <ul> <li>Missed visit</li> <li>(2/16/2025 - 2)</li> <li>(2/16/2025 - 2)</li> <li>(2/23/2025 - 3)</li> <li>(3/2/2025 - 3)</li> <li>(3/2/2025 - 3)</li> <li>(3/9/2025 - 3)</li> </ul>                                                                                                    | - (2/15/2025 -<br>2/22/2025)<br>2/22/2025)<br>3/1/2025)<br>3/1/2025)<br>/8/2025)<br>/8/2025)<br>/15/2025)                                | 2/15/2025)                                                                                                    |                                                              |                               |                  |                     |                 |                                          |
| Admin<br>Address Book<br>Reports<br>Past Visits                               |                                  | Missed visit     (2/16/2025 - 2)     (2/23/2025 - 2)     (2/23/2025 - 3)     (3/2/2025 - 3)     (3/2/2025 - 3)     (3/2/2025 - 3)     (3/9/2025 - 3)     (3/9/2025 - 3)     (3/9/2025 - 3)                                                                                                    | - (2/15/2025 -<br>2/22/2025)<br>2/22/2025)<br>3/1/2025)<br>3/1/2025)<br>/8/2025)<br>/8/2025)<br>/15/2025)<br>/15/2025)                   | 2/15/2025)                                                                                                    | 4/14/202                                                     | 151                           |                  |                     |                 |                                          |
| Admin<br>Address Book<br>Reports<br>Past Visits<br>Chart Review               | e – É                            | Missed visit     (2/16/2025 - 2)     (2/23/2025 - 2)     (2/23/2025 - 3)     (3/2/2025 - 3)     (3/2/2025 - 3)     (3/2/2025 - 3)     (3/9/2025 - 3)     (3/9/2025 - 3)     (3/9/2025 - 3)     (3/9/2025 - 3)     (3/9/2025 - 3)     (3/9/2025 - 3)     (3/9/2025 - 3)                                                                                                    | - (2/15/2025 -<br>2/22/2025)<br>3/1/2025)<br>3/1/2025)<br>3/1/2025)<br>/8/2025)<br>/15/2025)<br>/15/2025)<br>/15/2025)<br>eek for 3 weel | 2/15/2025)<br>ks [3/22/2025 - 4                                                                                   | 4/11/202                                                     | (6]                           |                  |                     |                 |                                          |
| Admin<br>Address Book<br>Reports<br>Past Visits<br>Chart Review<br>Flowsheets | e — ∰<br>e — ∰ Aide<br>e — ∰ Med | Missed visit     (2/16/2025 - 2)     (2/23/2025 - 2)     (2/23/2025 - 3)     (3/2/2025 - 3)     (3/2/2025 - 3)     (3/9/2025 - 3)     (3/9/2025 - 3)     (3/9/2025 - 3)     (3/9/2025 - 3)     (3/9/2025 - 3)     (3/9/2025 - 3)     (3/9/2025 - 3)     (3/9/2025 - 3)     (3/9/2025 - 3)     (3/9/2025 - 3)     (3/9/2025 - 3)     (3/9/2025 - 3)     (3/9/2025 - 3)     (3/9/2025 - 3)     (3/9/2025 - 3)     (3/9/2025 - 3)     (3/9/2025 - 3)     (3/9/2025 - 3)     (3/9/2025 - 3)     (3/9/2025 - 3)     (3/9/2025 - 3)     (3/9/2025 - 3)     (3/9/2025 - 3)     (3/9/2025 - 3)     (3/9/2025 - 3)     (3/9/2025 - 3)     (3/9/2025 - 3)     (3/9/2025 - 3)     (3/9/2025 - 3)     (3/9/2025 - 3)     (3/9/2025 - 3)     (3/9/2025 - 3)     (3/9/2025 - 3)     (3/9/2025 - 3)     (3/9/2025 - 3)     (3/9/2025 - 3)     (3/9/2025 - 3)     (3/9/2025 - 3)     (3/9/2025 - 3)     (3/9/2025 - 3)     (3/9/2025 - 3)     (3/9/2025 - 3)     (3/9/2025 - 3)     (3/9/2025 - 3)     (3/9/2025 - 3)     (3/9/2025 - 3)     (3/9/2025 - 3)     (3/9/2025 - 3)     (3/9/2025 - 3)     (3/9/2025 - 3)     (3/9/2025 - 3)     (3/9/2025 - 3)     (3/9/2025 - 3)     (3/9/2025 - 3)     (3/9/2025 - 3)     (3/9/2025 - 3)     (3/9/2025 - 3)     (3/9/2025 - 3)     (3/9/2025 - 3)     (3/9/2025 - 3)     (3/9/2025 - 3)     (3/9/2025 - 3)     (3/9/2025 - 3)     (3/9/2025 - 3)     (3/9/2025 - 3)     (3/9/2025 - 3)     (3/9/2025 - 3)     (3/9/2025 - 3)     (3/9/2025 - 3)     (3/9/2025 - 3)     (3/9/2025 - 3)     (3/9/2025 - 3)     (3/9/2025 - 3)     (3/9/2025 - 3)     (3/9/2025 - 3)     (3/9/2025 - 3)     (3/9/2025 - 3)     (3/9/2025 - 3)     (3/9/2025 - 3)     (3/9/2025 - 3)     (3/9/2025 - 3)     (3/9/2025 - 3)     (3/9/2025 - 3)     (3/9/2025 - 3)     (3/9/2025 - 3)     (3/9/2025 - 3)     (3/9/2025 - 3)     (3/9/2025 - 3)     (3/9/2025 - 3)     (3/9/2025 - 3)     (3/9/2025 - 3)     (3/9/2025 - 3)     (3/9/2025 - 3)     (3/9/2025 - 3)     (3/9/2025 - 3)     (3/9/2025 - 3)     (3/9/2025 - 3)     (3/9/2025 - 3)     (3/9/2025 - 3)     (3/9/2025 - 3)     (3/9/2025 - 3)     (3/9/20 | - (215/2025 -<br>2/22/2025)<br>3/1/2025)<br>3/1/2025)<br>3/1/2025)<br>/8/2025)<br>/8/2025)<br>/15/2025)<br>/15/2025)<br>eek for 3 weel   | 2/15/2025)<br><s 2025<="" 22="" [3="" td=""><td>4/11/202</td><td>[5]</td><td></td><td></td><td></td><td></td></s> | 4/11/202                                                     | [5]                           |                  |                     |                 |                                          |

2. Select the appropriate Missed Visit **Contact Type** and enter the **Date** the visit should have been completed, then **Accept**. Now you are ready to document the Missed Visit.

| Create Contact |                             |                  | ×                |  |  |  |
|----------------|-----------------------------|------------------|------------------|--|--|--|
| Provider:      | der: ALMONDJOY, DAKOTA-HHPT |                  |                  |  |  |  |
| Contact Type:  | PT MISSED V                 | ISIT NOTES       | 9                |  |  |  |
| Date:          | 2/15/2025                   |                  | <u>.</u>         |  |  |  |
|                |                             | ✓ <u>A</u> ccept | X <u>C</u> ancel |  |  |  |

#### **Document the Missed Visit**

- 1. Open the missed visit contact
- 2. Document the **Admin** form. If there was no transit time, enter the start as one minute before the visit and end at the same time. Add 0 miles. If you drove to the place of service document the actual transit time and mileage.

- 3. Notify internal physicians of the missed visit using the **Case Communication** Form.
  - a. Select New Case Communication
  - b. Enter the physician's name in the **Route To** field.
  - c. Enter the message you want to send to the physician, then Accept.

| Zzhhptdc, Revisit                 | 67 y.o. (9/26/1957) Male Episode SOC Current Cert Period Patient F<br>MRN: 35493554 Zzhhstwo, Ce 1/14/2025 1/14/25 - 3/14/25 Heart /                                                                                                    |
|-----------------------------------|----------------------------------------------------------------------------------------------------|
| PT Missed Visit Notes (1/16/2025) | Case Communication                                                                                                    |
| Hdd/Remove Forms                  | + New Case Communication                                                                                                    |
| Time/Charges/POS                  | *                                                                                                    |
| Admin                             |                                                                                                    |
| Place of Service Entry            | Route Encounter                                                                                                    |
| Missed Visit                      | A This message will be sent when the patient is next synchronized.                                                                                                    |
| \rm Missed Visit                  | Route To:                                                                                                    |
| Communication                     | Seeger, Marty, MD (Attending) McQueenie, Diana, MD (PCP)                                                                                                    |
| Case Communication                | Priority: 1                                                                                                    |
| Communication Notes               | Comments         (2) + (2) + (2) |

- 4. Document the Missed Visit form.
  - a. Select the Missed visit reason.
  - b. If the physician is not an internal physician, then contact the physician's office to notify them of the missed visit.
  - c. Document the Date and Time of the communication with the physician
  - d. Document who you Spoke to
  - e. Document if you Left message if no answer when applicable
  - f. Answer the Notified MD? question
  - g. Document why the visit was missed in the Comments

|              | Contraction of the second second                 | 67 v.o. (9/26/1957) Male Enizode SOC Current Cert Period                     | Patient EV/s          |
|--------------|--------------------------------------------------|------------------------------------------------------------------------------|-----------------------|
| (8)          | Zzhhptdc, Revisit                                | MRN: 35493554 Zzhhstwo, Ce 1/14/2025 1/14/25 - 3/14/25                       | Heart Failure Readmis |
| My Datiants  | PT Missed Visit Notes (1/16/2025) - Missed Visit |                                                                              |                       |
| ing runchus  | Add/Remove Forms Missed visit real               | son: 🗋 🤂 unable to reach patient family emergency no auth no order inpatient |                       |
|              | Time/Charges/POS                                 | patient went to FR/urgent care other appt(s) patient refuses                 |                       |
| Schedule     | 🕒 Admin 📓                                        | patient upavailable patient on hold religious (holiday observance)           |                       |
|              | Place of Service Entry                           | patient unavanable patient of noid reingious/noilday observance              |                       |
| $\simeq$     | Missed Visit 😞                                   | unable to contact patient to schedule the visit weather-related              |                       |
| In Basket    | Missed Visit                                     | other (see comments)                                                         |                       |
| n l          | Communication 😞 Date:                            |                                                                              |                       |
| Admin        | Case Communication                               |                                                                              | 0                     |
|              | Communication Notes                              |                                                                              | O                     |
| Address Book | Spoke to:                                        | D patient spouse caregiver family member other (see comment)                 |                       |
| 0            | Left message if                                  | no Yes No                                                                    |                       |
| Reports      | answer?                                          |                                                                              |                       |
| Past Visits  | Notified MD?                                     | 9 Yes No                                                                     |                       |
| Chart Review | Commenter                                        |                                                                              |                       |
| Flowsheets   | Comments:                                        |                                                                              |                       |
|              | ~~~                                              |                                                                              |                       |
| Contact      |                                                  |                                                                              |                       |
| Medications  |                                                  |                                                                              |                       |
|              |                                                  |                                                                              |                       |
| Allergies    |                                                  |                                                                              |                       |
|              |                                                  |                                                                              |                       |

5. Sign and Close the contact.

Note: There are other acceptable ways to add Missed Visits.

- 1. If you started the Home Visit before you realized it was going to be a missed visit, you can edit the contact type from the Schedule to make it a Missed Visit, then document the appropriate Case Communication and/or Missed Visit Forms instead of adding a New Other Contact.
- 2. You can change the visit you started to a Contact Made in Error, then proceed with adding the Missed Visit as a New Other Contact as described above.
- 3. You can edit a scheduled visit on your schedule to change it to a Missed Visit contact type, then proceed with documenting that missed visit. This method may not work if too much time has passed between the date the visit was scheduled and when the visit is being edited.